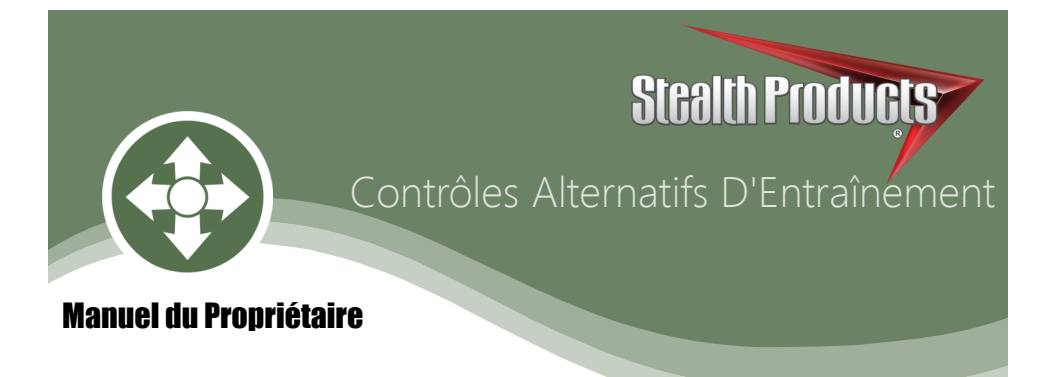

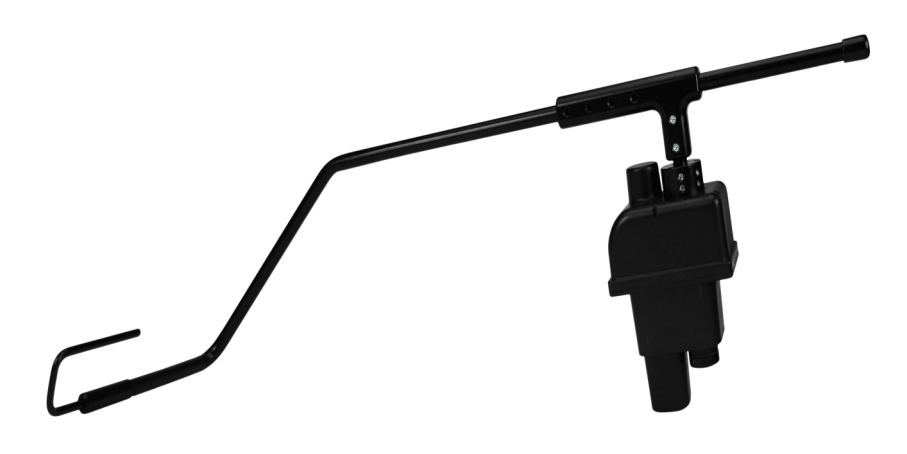

# Commande au Mention Motorisee

Le dispositif de Montage Motorisé Polyvalent de la série mo-Vis de Stealth

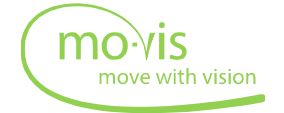

Les produits de Stealth visent la satisfaction du client à 100 %. Votre entière satisfaction est importante. Veuillez nous contacter avec vos commentaires ou modifications suggérées qui permettront d'améliorer la qualité et la facilité d'utilisation de nos produits.

Vous pouvez nous joindre à l'adresse:

| 104 John Kelly Drive, Burnet, TX | X 78611                             |
|----------------------------------|-------------------------------------|
| Téléphone: (512) 715-9995        | Numéro sans frais: 1 (800) 965-9229 |
| Télécopieur: (512) 715-9954      | Numéro sans frais: 1(800) 806-1225  |
| info@stealthproducts.com         | www.stealthproducts.com             |

# Généralités

La quincaillerie de montage de la commande au menton motorisée est destinée à être adaptée sur un fauteuil motorisé avec des connexions de 24 V.

Une mauvaise utilisation ou installation peut entraîner un risque de blessures pour l'utilisateur et de dommages au fauteuil roulant ou à d'autres biens.

Lire et comprendre toutes les instructions avant l'utilisation du produit. Le non-respect des instructions et des mises en garde dans ce document peut entraîner des dommages matériels, des blessures ou la mort. Une mauvaise utilisation du produit résultant du non-respect des instructions annulera la garantie.

Cesser immédiatement d'utiliser le produit si une fonction est compromise, des pièces sont manquantes, lâches, ou s'il présente des signes d'usure excessive. Consulter votre fournisseur pour les réparations, le réglage ou le remplacement.

Si le présent document contient des informations que vous ne comprenez pas, ou en cas de préoccupations au sujet de la sécurité ou du fonctionnement du produit, contacter votre fournisseur.

• Le bloc moteur de la commande au menton motorisée est une pièce non réparable.

# **Informations Importantes!**

Toutes les personnes responsables de l'adaptation, du réglage, et de l'usage quotidien des appareils décrits dans ces instructions doivent connaître et comprendre tous les aspects liés à la sécurité des appareils mentionnés. Pour que nos produits soient utilisés avec succès, vous devez:

- Lire et comprendre toutes les instructions et les mises en garde;
- Maintenir nos produits selon nos instructions en matière de soins et d'entretien.
- Les appareils devraient être installés et réglés par un technicien qualifié.

# **Référence du Fournisseur**

| Fournisseur:  |  |
|---------------|--|
| Téléphone:    |  |
| Adresse:      |  |
|               |  |
| Date d'achat: |  |
| Modèle:       |  |
|               |  |

Avant de procéder à l'installation ou à l'utilisation de ce produit, il est important que vous lisiez et compreniez le contenu de ces consignes d'installation et d'utilisation.

Les consignes d'installation vous guideront à travers les options et possibilités du produit. La quincaillerie de la commande au menton motorisée de la série mo-Vis devrait être réglée avec le logiciel de configuration mo-Vis.

Les consignes sont rédigées dans l'intention explicite d'utilisation avec des configurations standards. Elles contiennent également des informations importantes sur la sécurité et l'entretien, et décrivent des problèmes potentiels qui peuvent survenir lors de l'utilisation. Pour obtenir de l'aide ou des applications plus avancées, veuillez contacter votre fournisseur ou Stealth Products au (512) 715-9995 ou sans frais au 1-800-965-9229.

Toujours conserver les consignes d'utilisation dans un endroit sûr afin qu'elles puissent être consultées au besoin.

Toutes les informations, photos, illustrations et spécifications sont basées sur les informations sur les produits qui étaient disponibles au moment de l'impression. Les images et illustrations indiquées dans ces consignes sont des exemples représentatifs et ne sont pas destinées à être des représentations précises des différentes parties du produit.

#### Commande de Documents

Vous pouvez télécharger des exemplaires supplémentaires de ce manuel du propriétaire sur le site Web de Stealth:

http://www.stealthproducts.com/gui/docs/?type=usr

Ou Rechercher:

Manuel du propriétaire de la commande au menton motorisée mo-Vis dans la barre de recherche en haut de la page.

Les coussins/housses sont conçus et fabriqués selon les normes les plus élevées. Nos coussins/housses sont garantis exempts de défauts de matériau et de main-d'œuvre pour une période de 24 mois. En cas de défaut de matériau ou de main-d'œuvre, Stealth Products réparera ou remplacera, à sa discrétion, le coussin/housse du produit. Cette garantie ne couvre pas les coussins/ housses ayant fait l'objet d'une mauvaise utilisation ou d'abus par l'utilisateur et jugé comme tel par Stealth Products, LLC.

Les réclamations et les réparations devraient être traitées par le fournisseur de Stealth Products le plus proche.

Personne n'est autorisé à modifier, à prolonger, ou à renoncer aux garanties de Stealth Products, LLC. Stealth Products garantit ce produit contre tout défaut de matériau ou de main-d'œuvre:

Matériel: 5 ans

Composants électroniques: 3 ans

# Limitations

Cette garantie ne couvre pas les pièces qui nécessitent un remplacement en raison de l'usure normale:

- Revêtements Extérieurs
- Revêtements Intérieurs
- Des circonstances indépendantes de la volonté de Stealth
- La main-d'œuvre, les appels de service, les frais d'expédition et autres frais engagés pour la réparation du produit, sauf autorisation expresse, PRÉALABLE, par Stealth Products, LLC.
- Les réparations et/ou les modifications apportées à une pièce sans l'accord spécifique de Stealth.

Les exclusions comprennent également des composants présentant des dommages causés par:

• L'exposition à l'humidité

| Table des Matières                                               | 5.0  |
|------------------------------------------------------------------|------|
| 1.0 Satisfaction du Client                                       | i    |
| 2.0 Informations Importantes                                     | ii   |
| 3.0 Introduction                                                 | iii  |
| 4.0 Garantie                                                     | iv   |
| 4.1 Limitations                                                  | iv   |
| 5.0 Table des Matières                                           | v    |
| 6.0 Étiquettes de Mise en Garde                                  | viii |
| 6.1 Étiquettes de Mise en Garde                                  | viii |
| 6.2 Responsabilité Limitée                                       | viii |
| 6.3 Tests                                                        | viii |
| 7.0 Conception et Fonction de la Commande au Menton Motorisée    | 1    |
| 7.1 Objectif                                                     | 1    |
| 7.2 Caractéristiques                                             | 1    |
| 7.3 Versions Disponibles                                         | 1    |
| 8.0 Pièces et Accessoires                                        | 2    |
| 8.1 Trousse de la Commande au Menton Motorisée                   | 2    |
| 8.2 Installation Complète                                        | 4    |
| 8.3 Détail sur Le Bloc Moteur de la Commande au Menton Motorisée | 4    |
| 8.4 Configurations Personnalisées                                | 4    |
| 9.0 Consignes D'installation                                     | 5    |
| 9.1 Technicien D'entretien Qualifié                              | 5    |
| 9.2 Outils                                                       | 5    |
| 9.3 Plan D'installation                                          | 5    |
| 9.4 Étiquette Portant le Numéro de Série                         | 5    |
| 10.0 Installation de L'unité de la Commande au Menton Motorisée  | 6    |
| 10.1 Installation du Bloc Moteur                                 | 6    |
| 10.2 Installation du Bras de la Commande au Menton Motorisée     | 7    |
| 10.3 Tests                                                       | 8    |
| 11.0 Installation du Kit de Montage Tout Rond                    | 10   |

| Table des Matières                                                    | 5.0 |
|-----------------------------------------------------------------------|-----|
| 11.1 Installation du Kit de Montage                                   | 10  |
| 12.0 Définition des Mouvements                                        | 11  |
| 12.1 Définition des Réglages des Paramètres                           | 11  |
| 12.2 Réglages des Paramètres                                          | 11  |
| 13.0 Première Utilisation                                             | 12  |
| 13.1 Assistance des Revendeurs                                        | 12  |
| 13.2 Tests par L'utilisateur                                          | 12  |
| 13.3 Conditions D'utilisation                                         | 13  |
| 13.4 Réglages par L'utilisateur                                       | 13  |
| 14.0 Logiciel de Configuration mo-Vis                                 | 14  |
| 14.1 Capacités du Logiciel                                            | 14  |
| 14.2 Téléchargement du Logiciel                                       | 14  |
| 14.3 Possibilités D'installation                                      | 20  |
| 14.4 Positionnement du Bloc Moteur de la Commande au Menton Motorisée | 20  |
| 14.5 Positionnement du Bras de la Commande au Menton Motorisée        | 20  |
| 14.6 Options de Connexion                                             | 20  |
| 14.7 Options D'utilisation                                            | 21  |
| 14.8 Sécurité du Conducteur                                           | 21  |
| 15.0 Dépannage                                                        | 22  |
| 16.0 Codes D'erreurs                                                  | 23  |
| 17.0 Réglages des Paramètres                                          | 25  |
| 17.1 Réglages Liés au Montage                                         | 25  |
| 17.2 Réglages Opérationnels                                           | 25  |
| 17.3 Réglages du Moteur                                               | 30  |
| 17.4 Réglages de la Quincaillerie                                     | 31  |
| 18.0 Entretien                                                        | 34  |
| 18.1 Nettoyage                                                        | 34  |
| 18.2 Contrôle Mensuel                                                 | 34  |
| 18.3 Entretien du Bloc Moteur de la Commande au Menton Motorisée      | 34  |
|                                                                       |     |

| 19.0 Données Techniques                                              | 35 |
|----------------------------------------------------------------------|----|
| 19.1 Description et Code du Produit                                  | 35 |
| 19.2 Connecteurs de L'interface                                      | 35 |
| 19.3 Bras de Couple Maximum                                          | 35 |
| 19.4 Minuterie du Mode Veille                                        | 35 |
| 19.5 Dimensions de la Commande au Menton Motorisée                   | 36 |
| 19.6 Tension D'alimentation                                          | 36 |
| 19.7 Temps de Mise à Jour de la Sécurité de L'entraînement de Sortie | 36 |
| 19.8 Consommation D'électricité                                      | 36 |
| 19.9 Exigences en Matière d'EMC                                      | 36 |

# Étiquettes de Mise en Garde

Les mises en garde sont incluses pour la sécurité de l'utilisateur, du client, de l'opérateur et de la propriété. Veuillez lire et comprendre ce que les mots indicateurs **SÉCURITÉ**, **AVIS, ATTENTION, MISE EN GARDE et DANGER** signifient, comment ils pourraient affecter l'utilisateur, ceux autour de l'utilisateur et la propriété.

| 🛕 DANGER           | Identifie une situation <b>imminente</b> qui (si elle n'est pas évitée) peut<br>entraîner des <b>blessures graves</b> , la <b>mort</b> , et des <b>dommages</b><br><b>matériels</b> .   |
|--------------------|----------------------------------------------------------------------------------------------------|
| MISE EN<br>GARDE   | Identifie une situation <b>potentielle</b> qui (si elle n'est pas évitée) peut<br>entraîner des <b>blessures graves</b> , la <b>mort</b> , et des <b>dommages</b><br><b>matériels</b> . |
| <b>▲</b> ATTENTION | Identifie une situation <b>potentielle</b> qui (si elle n'est pas évitée)<br>entraînera des <b>blessures mineures à modérées</b> , et des <b>dommages</b><br><b>matériels</b> .         |
| AVIS               | Identifie des informations importantes qui ne sont pas liées à des<br>blessures, mais à des <b>dommages matériels</b> potentiels.                                                       |
| SÉCURITÉ           | Indique les étapes ou les instructions pour des pratiques sûres, des rappels de procédures de sécurité, ou des équipements de sécurité importants qui pourraient être nécessaires.      |

# **Responsabilité Limitée**

Stealth Products, LLC décline toute responsabilité pour les dommages corporels ou les dommages matériels pouvant découler de l'échec de l'utilisateur ou d'autres personnes de suivre les recommandations, les mises engarde et les instructions dans ce manuel.

# Tests

La configuration et conduite initiales doivent être effectuées dans un espace ouvert sans obstacles jusqu'à ce que l'utilisateur soit parfaitement en mesure de conduire en toute sécurité.

La commande au menton motorisée doit toujours être testée sans qu'une personne soit assise dans le fauteuil roulant jusqu'à ce que chaque modification de l'installation physique ou réglage soit terminé.

## 6.2

•••

## Conception et Fonction de la Commande au Menton Motorisée **Objectif**

La commande au menton motorisée est un bras polyvalent, motorisé à monter sur un fauteuil roulant motorisé. Avec ce bras, une manette au menton peut être positionnée pour assurer la conduite. Le bras est programmé pour se déplacer horizontalement ou verticalement en appuyant sur un bouton au besoin.

# Caractéristiques

La commande au menton motorisée est montée à l'arrière ou sur le côté du fauteuil roulant en fixant des supports compatibles à l'arrière du fauteuil.

- Avec la quincaillerie de montage fournie, le bloc moteur de la commande au menton motorisée et le bras peuvent être positionnés de façon optimale pour chaque utilisateur individuel.
- Avec le logiciel de configuration mo-Vis, les mouvements, les vitesses et les méthodes d'activation de l'appareil peuvent être modifiés selon toutes les situations.
- La commande au menton motorisée fonctionne avec n'importe quel bouton possédant une connexion avec mini-jack (stéréo ou mono). Les connexions avec jack d'entrée et de sortie sont configurables par ordinateur, par ex., un bouton d'entrée peut être configuré pour remplir jusqu'à trois fonctions différentes.

# **Versions Disponibles**

Lors de la commande de la commande au menton motorisée (IDM-PCB-L ou IDM-PCB-R), veuillez préciser le type de fauteuil sur lequel elle sera montée. Cela permettra de déterminer quelle trousse de matériel vous recevrez avec votre commande.

- Trousse de la commande au menton motorisée pour le côté droit du fauteuil (IDM-PCB-R) : pour installation sur le côté droit du fauteuil roulant, est livrée avec un bras droit. Comprend des supports de commande au menton pour le montage.
- Trousse de la commande au menton motorisée pour le côté gauche du fauteuil (IDM-PCB-L) : pour installation sur le côté gauche du fauteuil roulant, est livrée avec un bras gauche. Comprend des supports de la commande au menton pour le montage.
- Trousse de quincaillerie de support de la commande au menton- la quincaillerie de support de la commande au menton motorisée est livrée avec chaque commande d'une commande au menton motorisée. Veuillez préciser le type de fauteuil sur lequel elle sera montée; cela permettra de déterminer la trousse de matériel que vous recevrez avec votre commande. Ces trousses peuvent être commandées séparément si d'autres pièces sont nécessaires.
  - Pour un fauteuil Quantum , DBM100-1
  - Pour un fauteuil Permobil , DBM100-2
  - Pour un support de canne, DBM100-3
  - Une pince à canne de 1 po est livrée avec cette trousse. Si une taille différente est nécessaire, veuillez le préciser lors de la commande.

#### 7.2

# Trousse de la Commande au Menton Motorisée

La trousse de la commande au menton motorisée peut être commandée pour le côté droit du fauteuil ou le côté gauche. Chaque trousse comprend :

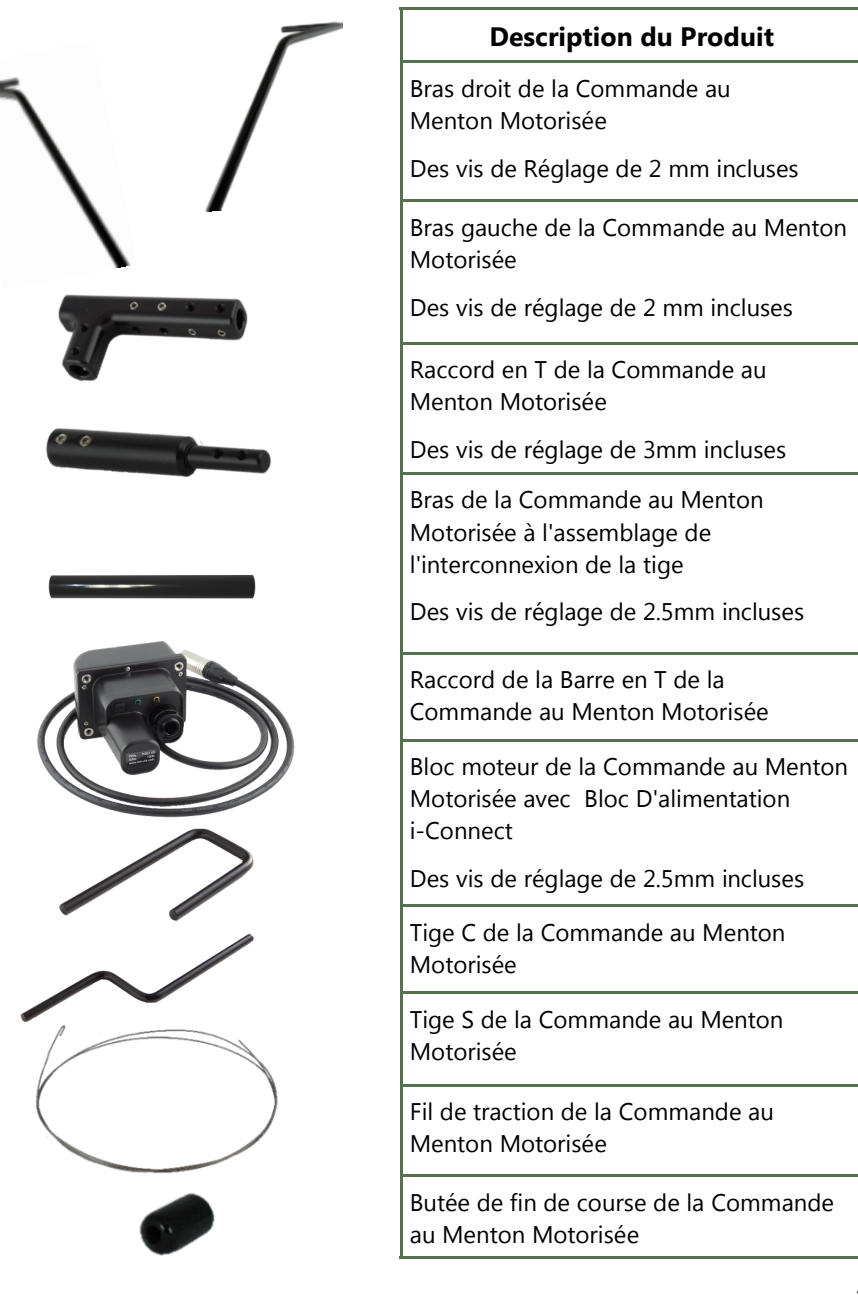

8.0 **8.1** 

2

 La trousse de support en forme d'os pour chien est livrée avec chaque commande d'une trousse de commande au menton de droite/gauche. En fonction du fauteuil utilisé, certains supports seront fournis.

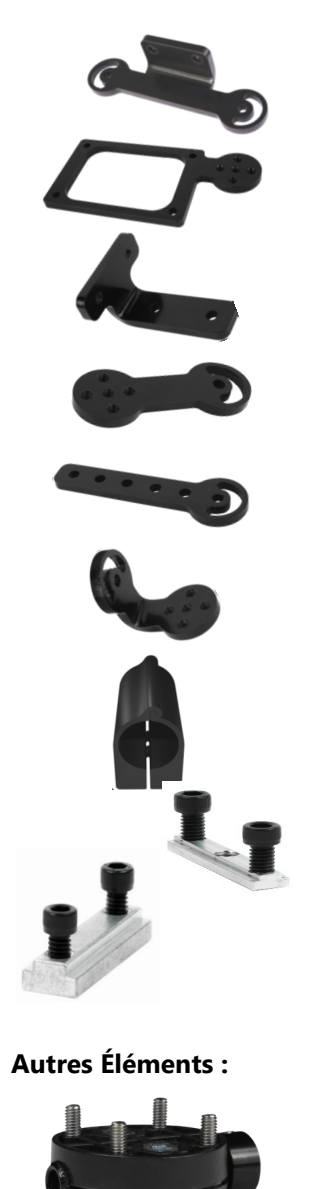

| Description du Produit                        | Trousse #       |
|-----------------------------------------------|-----------------|
| Support de Commande au<br>Menton à rail/canne | DBM100-1        |
| Support de Commande au                        | DBM100-1        |
| Menton à rotation avant                       | DBM100-2        |
|                                               | DBM100-3        |
| Support de Commande au                        | DBM100-2        |
| Menton à rail arrière                         |                 |
| Prolongement pour la                          | DBM100-1        |
| Commande au Menton                            | DBM100-2        |
|                                               | DBM100-3        |
| Glissière rail/canne pour                     | DBM100-1        |
| Commande au Menton                            | DBM100-2        |
|                                               | DBM100-3        |
| Prolongement de la                            | DBM100-1        |
| Commande au Menton                            | DBM100-2        |
| Coudée                                        | DBM100-3        |
| Pince à Canne de 1 po                         | DBM100-3        |
| Écrou latéral 2GTR                            | DBM100-2        |
| Universel– Métrique                           |                 |
| Levier en T de 4 mm requis                    |                 |
| Écrou en T métrique                           | DBM100-1        |
| Levier en T de 4 mm requis                    |                 |
| Description du Produit                        | Code du Produit |
| Trousse de montage de la                      | IDM-46          |
| manette toute ronde (pour le                  |                 |
| montage de la manette toute                   |                 |
| ronde uniquement)                             |                 |

• Une trousse de montage toute ronde (IDM-46) est NÉCESSAIRE lors du montage de la manette toute ronde sur la commande au Menton Motorisée.

# **Installation Complète**

Ci-dessous, vous voyez une image d'un bras de commande au Menton Motorisée complètement installé, prêt à être monté sur les supports du fauteuil.

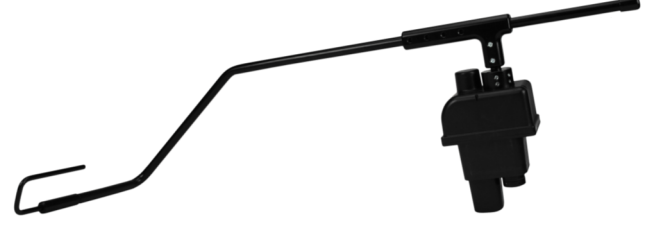

- Un limiteur de couple est installé dans le boîtier du bloc moteur. Lorsque le couple devient trop élevé, le limiteur est relâché.
- Le bras peut être « déplacé » de sa position lorsqu'un couple excessif y est appliqué. Cela ne devrait avoir aucun effet sur la position ou la butée mécanique du bras quand il est en cours d'utilisation.

# Détail sur le Bloc Moteur de la Commande au 8.3 Menton Motorisée

Les connexions du bloc moteur de la commande au Menton Motorisée ont des inserts de protection pour éviter l'intrusion de la poussière ou de l'humidité pendant l'utilisation. Une source d'alimentation i-Connect est branchée au bloc moteur pour le raccordement à un fauteuil Quantum ou Permobil.

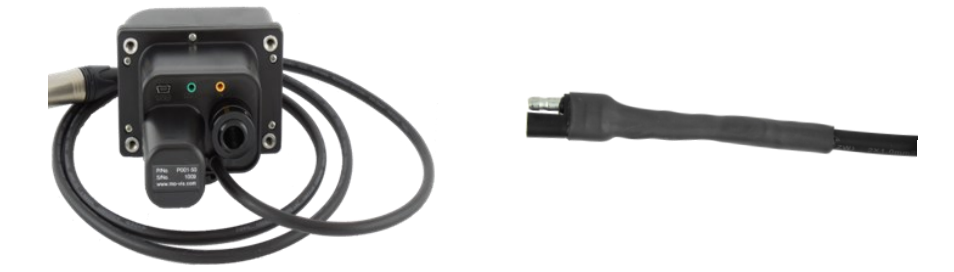

# **Configurations Personnalisées**

8.4

Stealth est en mesure de créer des configurations personnalisées pour la quincaillerie de montage désirée.

# **Technicien D'Entretien Qualifié**

Seul un technicien d'entretien qualifié peut installer la commande au Menton Motorisée.

# Outils

- Connexion de la barre en poignée en T de 3 mm
- Interconnexion entre le bras et poignée en T de 2.5 mm
- Bras-Levier poignée en T de 2 mm
- Moteur poignée en T de 2.5 mm

**AVIS** Avant d'insérer un connecteur, retirer le couvercle de protection.

#### 1 ATTENTION

Utiliser les outils appropriés pour installer et régler la commande au Menton Motorisée. L'utilisation d'outils inappropriés peut causer des dommages à l'appareil.

#### **ATTENTION** Ne pas trop serrer les vis.

# ▲ ATTENTION

Toujours remettre en place ou conserver le couvercle de protection au cas où les connexions ne sont pas utilisées

# **Plan D'installation**

Mettre en place un plan d'installation avant de commencer l'installation. Sur la base des besoins des utilisateurs et avec les mesures réelles du fauteuil roulant et de l'utilisateur, ce plan devrait préciser:

- L'endroit où chaque pièce de la commande au Menton Motorisée doit être placée;
- La façon dont la commande au Menton Motorisée sera utilisée;
- Les réglages des paramètres du bloc moteur de la commande au Menton Motorisée.

# Étiquette Portant le Numéro de Série

L'étiquette du numéro de série supplémentaire (que l'on retrouve dans l'emballage) doit être collée à l'arrière de ce manuel.

**ATTENTION** Chaque connexion doit toujours être effectuée avec les vis

# 9.2

9.3

# Installation du Bloc Moteur

Pour installer le bloc moteur de la commande au Menton Motorisée, suivre attentivement les instructions contenues dans ce manuel.

Pour installer la quincaillerie de montage de la commande au Menton Motorisée, suivre les instructions contenues dans le manuel d'installation correspondant .

En fonction de la position souhaitée de la commande au Menton Motorisée, les réglages de l'angle et de la hauteur peuvent être effectués sur la quincaillerie.

Si davantage de matériel est nécessaire, les supports de la commande au Menton Motorisée peuvent être commandés séparément. Veuillez appeler Stealth Products pour plus d'informations.

ATTENTION Le support doit être à l'intérieur de l'empattement.

#### ▲ ATTENTION

Les connexions doivent être au fond (position par défaut) ou dans la partie inférieure (position inclinée).

Acheminer le connecteur de la source d'alimentation i-Connect vers une connexion à fusible sur la batterie du fauteuil roulant et fixer le connecteur de la source d'alimentation i-Connect sur le fauteuil roulant.

 Un IC24PS-QL ou IC24PS-RN est nécessaire pour la connexion de la source d'alimentation au fauteuil. Veuillez préciser le type de connecteur que vous désirez au moment de passer la commande.

#### 🔺 MISE EN GARDE

Ne pas connecter le connecteur de la source d'alimentation i-Connect à la batterie du fauteuil roulant ou à une autre source alimentée par la batterie lors de l'installation ou du réglage du bloc moteur de la commande au Menton Motorisée ou du bras de la commande au Menton Motorisée pour éviter tout mouvement indésirable. Installation de L'unité de la Commande au Menton Motorisée

#### Menton Motorisée

S'assurer que le bloc moteur de la commande au Menton Motorisée est correctement installé avant de procéder à l'installation du bras de la commande au Menton Motorisée. Le bloc moteur contient des vis de réglage de 2.5 mm.

#### ATTENTION

10.0

10.2

Chaque connexion doit toujours être effectuée avec toutes les vis fournies. Utiliser uniquement les vis fournies dans l'emballage.

Pour installer le bras, procéder de la manière suivante selon votre plan d'installation:

- Insérer le raccord de la barre en T de la commande au Menton Motorisée dans le bloc moteur. Le régler et le fixer avec les vis de réglage fournies.
- Fixer le raccord en T au raccord de la barre en T. Le fixer avec les vis de réglage fournies.

#### ATTENTION

Sélectionner l'emplacement approprié des vis sur le raccord en T. Les vis doivent être placées de sorte qu'elles ne pénètrent pas dans les sorties de câbles du bras.

- Insérer le bras de droite ou de gauche de la commande au Menton Motorisée dans le raccord en T. Régler le bras selon la longueur souhaitée et le fixer avec des vis de réglage.
- Placer et fixer le bras sur l'assemblage d'interconnexion de la tige à l'extrémité du bras.
- Placer la tige C ou la tige S à l'extrémité du bras sur l'assemblage d'interconnexion de la tige. Régler l'angle et le fixer avec les vis de réglage fournies. Choisir la tige qui correspond le mieux aux besoins de vos clients.

| AVIS                                                                                                 | Les vis sur la commande au Menton Motorisée doivent être serrées régulièrement. |  |
|----------------------------------------------------------------------------------------------------|---------------------------------------------------------------------------------|--|
| AVIS                                                                                                 | Il existe un jeu dans le bras quand il est en fin de course.                    |  |
|                                                                                                    |                                                                                 |  |
| AVI5                                                                                                 |                                                                                 |  |
| si nécessaire, couper la tuyauterie excessive à l'arrière du bras (derrière le raccord en T). Ne pas |                                                                                 |  |
| oublier de conserver u                                                                               | ne infime partie de l'excédent de la tuyauterie pour des besoins de             |  |
| réadaptations.                                                                                       |                                                                                 |  |
|                                                                                                    | SÉCURITÉ                                                                        |  |

En éliminant l'excès de tuyauterie, cela peut réduire le risque de suspension ou de blocage des objets. Cela permettra également d'assurer la sécurité lors des transferts.

Pour installer la manette sur la commande au Menton Motorisée, suivre les instructions fournies :

- Retirer les vis de la base de l'interface et ouvrir la boîte d'interface. Déconnecter soigneusement le câble de la manette de l'interface.
- Insérer le fil de traction à la base du bras et l'acheminer jusqu'à ce que vous ayez atteint la partie supérieure du bras. L'extrémité du fil avec le crochet doit d'abord être insérée.
- Utiliser le fil de traction pour insérer le câble de raccordement de l'appareil sur la face supérieure du bras. Tirer doucement le fil vers le bas jusqu'à ce que le câble soit introduit dans la dernière entrée du bras.
- Le câble de raccordement entre dans la tige C ou la tige S et sort du bras au niveau du raccordement en T.
- Placer l'appareil sur la tige C ou la tige S à la position souhaitée et le fixer.

**AVIS** Disconnecting and reconnecting cable from the interface will NOT void the warranty.

#### ▲ ATTENTION

Le poids maximum de l'appareil est de 500 gr à une distance de 650 mm (25,59 po) à partir du point de pivotement au niveau de la connexion du bloc moteur de la commande au Menton Motorisée.

- Reconnecter et fixer le câble de la manette à l'interface.
- Utiliser les vis pour visser soigneusement la boîte d'interface à nouveau. Ne pas trop serrer les vis.
- Monter la butée de fin de course.

| 🛦 MISE EN | Tout d'abord, tester sans qu'une personne soit assise dans le fauteuil |
|-----------|------------------------------------------------------------------------|
| GARDE     | roulant.                                                               |

## $\triangle$ ATTENTION

Toujours utiliser une connexion à fusible de 15 A max sur la batterie du fauteuil roulant.

# Tests

# 10.3

Après l'installation du bloc moteur de la commande au Menton Motorisée et

• Connecter le bloc moteur de la commande au Menton Motorisée à la batterie du fauteuil roulant avec le connecteur du bloc d'alimentation i-Connect.

Connecter un bouton\* à la direction du bloc moteur de la commande au Menton Motorisée.

Mettre sous tension le fauteuil roulant.

Appuyer sur le bouton.

Les réglages des paramètres par défaut du bloc moteur de la commande au Menton Motorisée sont:

 Ouvrir/fermer le bras, momentanément (le bras se déplace tant que le bouton est appuyé, le fait d'appuyer à nouveau dessus change la direction du mouvement).

Vérifier les éléments suivants:

- Le bras se déplace-t-il selon les réglages par défaut?
- Le bras peut-il se déplacer librement sans gêner les éléments ou les câbles du fauteuil roulant?
- Le bras peut-il se déplacer sans gêner une personne dans le fauteuil roulant?
- Tous les câbles peuvent-ils se déplacer librement tout en étant solidement fixés?

Au besoin, régler la position du bras et du bloc moteur de la commande au Menton Motorisée et tester à nouveau jusqu'à ce que vous atteigniez un fonctionnement optimal et sécurisé.

#### 🔺 MISE EN GARDE

Couper l'alimentation du fauteuil roulant et déconnecter le bloc moteur de la commande au Menton Motorisée de la source d'alimentation pour éviter tout mouvement indésirable.

#### **ATTENTION** Vérifier que toutes les vis sont bien serrées.

\* Un interrupteur en forme d'œuf noir est fourni avec chaque commande de commande au Menton Motorisée. Cet interrupteur activera les mouvements du bras.

### Installation de la trousse de monture

- 1. Définir la position de la manette.
- Lorsque la connexion USB est dirigée vers l'utilisateur, un mouvement vers l'avant de la manette entraînera un mouvement vers l'avant du fauteuil roulant. Si nécessaire, vous pouvez changer cette position par étapes de 90° avec le logiciel de configuration mo-Vis.
- 2. Déterminer quelle des 2 entrées vous allez utiliser pour guider le câble.
- 3. Placer les 2 contre-écrous M5 dans la première plaque de montage.
- 4. Fixer la plaque de montage avec les 4 vis M5 à la base du boîtier de la manette.
- 5. Placer la trousse de montage de 6 mm de l'adaptateur sur la tige.
- 6. Fixer la plaque de montage avec les 2 écrous M5.

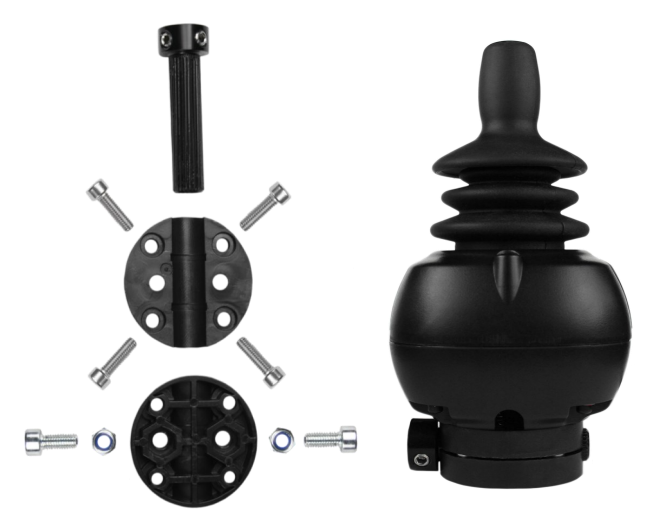

• La trousse de montage toute ronde (IDM-de 46) est vendue séparément et n'est nécessaire que pour le montage de la manette toute ronde sur la commande au Menton Motorisée.

#### AVIS

Le câble de la manette toute ronde ne passera pas par le bras de la commande au Menton Motorisée.

## $\triangle$ ATTENTION

Serrer les vis à fond, mais pas trop. Une force excessive peut endommager l'appareil.

Le mouvement, la vitesse, l'angle et la connexion de la commande au Menton Motorisée sont entièrement réglables avec le logiciel de configuration mo-Vis.

• Ce logiciel doit être installé et est prêt à être utilisé sur un PC.

Définition des Réglages des Paramètres

- En fonction de votre profil utilisateur (utilisateur, personne d'aide, revendeur, OEM), vous serez en mesure de changer un certain nombre de réglages des paramètres.
- Pour définir les mouvements au cours de la procédure d'installation, il est conseillé que vous ayez au moins un profil de revendeur.

Pour définir les réglages des paramètres, procéder de la manière suivante:

- Connecter le bloc moteur de la commande au Menton Motorisée à un PC. Utiliser un mini câble USB standard.
- Configurer les paramètres avec le logiciel.
- Télécharger la configuration.
- Tester la configuration et régler si nécessaire.

## **Réglages des Paramètres**

Veuillez consulter « Settings » (paramètres) pour obtenir une liste de tous les réglages des paramètres (Section 17.0).

 Le logiciel de configuration mo-Vis est facultatif pour le téléchargement. La manette et ses paramètres peuvent être configurés via l'écran du fauteuil.

#### 12.2

# **Assistance des Revendeurs**

Lors de la première utilisation par le client, il est conseillé que le revendeur ou le technicien d'entretien aide et explique les différentes configurations de l'unité au client (l'utilisateur et/ou la personne d'aide).

Si nécessaire, le revendeur peut faire les derniers réglages.

# Test par L'Utilisateur

Il est important que le client soit pleinement conscient de l'installation, de la façon de l'utiliser, et de ce qui peut être réglé afin d'acquérir autant que possible la mobilité. En tant que revendeur, procéder comme suit:

• Expliquer et montrer au client comment vous avez procédé à l'installation, et expliquer la fonction de chaque (nouveau) bouton.

Demander à l'utilisateur de tester la commande au Menton Motorisée et le bras dans toutes les positions:

- Le bras se déplace-t-il selon les réglages
- Le bras peut-il se déplacer librement sans gêner la personne qui se trouve dans le fauteuil roulant?
- La mise en place du bras et des boutons dans toutes les positions disponibles est-elle optimale pour l'utilisateur?

Au besoin, régler la commande au Menton Motorisée et la réinitialiser jusqu'à ce que vous atteigniez une position et un fonctionnement optimaux.

Pour expliquer au client, les problèmes potentiels et la façon de les résoudre, voir « Dépannage » (Section 14.0).

#### 13.1

13

# **Conditions D'Utilisation**

La commande au Menton Motorisée est destinée à être utilisée telle qu'installée par le concessionnaire, selon les instructions d'installation dans ce manuel.

- Les conditions d'utilisation prévues sont communiquées par le revendeur ou le technicien d'entretien à l'utilisateur et/ou personne d'aide lors de la première utilisation.
- Si les conditions d'utilisation changent considérablement, veuillez contacter votre revendeur ou un technicien qualifié afin d'éviter une usure excessive et déchirure ou des dommages involontaires.

# Réglages par L'utilisateur

# 🛦 MISE EN GARDE

Des changements dans les réglages des paramètres peuvent causer des dommages aux appareils ou au fauteuil roulant ou des blessures à l'utilisateur.

# ▲ ATTENTION

Modifier les paramètres sans qu'une personne ne soit assise dans le fauteuil roulant.

# ▲ ATTENTION

Tester de nouveaux paramètres sans qu'une personne ne soit assise dans le fauteuil roulant.

- En tant qu'utilisateur ou personne d'aide, vous pouvez effectuer un nombre limité de réglages des paramètres vous-même avec le logiciel de configuration mo-Vis.
- Bien que le nombre de paramètres que vous pouvez modifier en tant qu'utilisateur ou personne d'aide soit limité, il est conseillé que vous changiez uniquement les paramètres que vous comprenez bien.

# Capacités du Logiciel

- Le logiciel de configuration mo-Vis est compatible avec les systèmes Windows 7, Windows 8 et Windows 10.
- Le logiciel de configuration mo-Vis N'EST PAS compatible avec les systèmes Android ou iOS.
- Le logiciel est une option facultative de réglage de la manette. Tous les réglages de la commande au Menton Motorisée sont effectués par le logiciel.

Le mouvement, la vitesse, l'angle et la connexion de la commande au Menton Motorisée sont entièrement réglables avec le logiciel de configuration mo-Vis.

# Logicel

- 1. Vous pouvez télécharger le logiciel sur le site Web de Stealth: <u>www.stealthproducts.com</u>
- Connecter la commande au Menton Motorisée au PC à l'aide d'un mini câble USB. S'assurer que la commande au Menton Motorisée est sous tension et qu'elle n'est pas en 'mode veille'. Lorsque l'appareil est en mode veille ou hors tension, vous obtiendrez ce message:

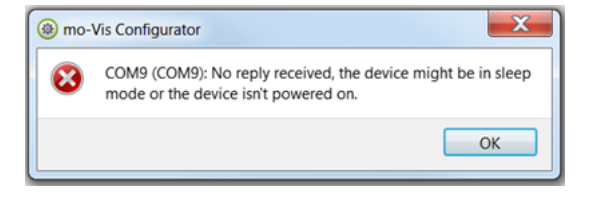

 Exécuter le logiciel de configuration mo-Vis. Votre ordinateur choisira un port COM et reconnaîtra le produit qui est connecté à l'ordinateur, mais il indiquera toujours le statut « Déconnecté ».

| (i) mo-Vis Configurator                   |  |
|-------------------------------------------|--|
| File View Tools Help                      |  |
| 🗞 🕭 🖹                                     |  |
| Devices                                   |  |
| COM5 (Disconnected)<br>mo-Vis Joyst. Int. |  |
|                                           |  |
|                                           |  |
|                                           |  |

Cliquer sur l'icône Connect (connecter) pour établir la connexion entre le logiciel de configuration et le dispositif mo-Vis, ou sélectionner dans la barre de menu, *File-Connect* (fichier-connecter). Pour déconnecter l'appareil, cliquer sur la même icône pour le déconnecter, ou cliquer sur *File* (fichier), puis sur *Disconnect* (déconnecter).

| 🛞 m  | o-Vis Configurator |       |  |
|------|--------------------|-------|--|
| File | View Tools Help    |       |  |
| ٩    | Connect            |       |  |
| ۲    | Load update mode   |       |  |
| 0    | Save               |       |  |
| 8    | Quit C             | trl+Q |  |
|      |                    |       |  |
|      |                    |       |  |

- 5. Lorsque l'appareil est en mode veille ou hors tension, vous obtiendrez ce message:
- S'assurer que la commande au Menton Motorisée est sous tension. L'activer en appuyant sur le bouton pour déplacer le bras. Puis essayer de nouveau d'établir la connexion.

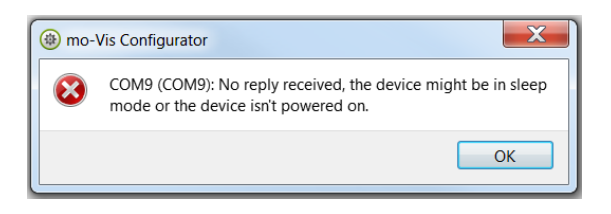

6. Une fois que la connexion est établie, le logiciel reçoit tous les détails et informations de l'appareil et les affiche sur le côté droit de la fenêtre.

| e View lools Help |                               |             |
|-------------------|-------------------------------|-------------|
| s) (+) (+) (+)    |                               |             |
| )evices           | General                       |             |
| COM5 (s/n: 1086)  | Product name                  | Joyst. Int. |
| Joyst. Int.       | Product manufacturer          | mo-Vis      |
| Log               | Port name                     | COM5        |
| Parameters        | Protocol Version              | v1.0        |
|                   | Product Hardware Version      | v1.0        |
|                   | Product Software Version      | v1.1        |
|                   | Parameters Version            | v1.0        |
|                   | Application parameter version | v1.0        |
|                   | Product ID                    | 0x01001202  |
|                   | Serial Number                 | 1086        |

7. Le programme logiciel commence toujours au niveau d'accès le plus bas. Pour recevoir davantage d'informations, ou pour visualiser ou modifier d'autres paramètres, vous pouvez mettre à niveau votre niveau d'accès d'utilisateur à personne d'aide ou revendeur.

| mo-Vis Configurator             |   |                         |              |
|---------------------------------|---|-------------------------|--------------|
| File View Tools Help            | _ |                         |              |
| 😣 🕒 🌘 Access Level 🔸            |   | User                    |              |
| Devices                         |   | Attendant               |              |
|                                 |   | Dealer                  |              |
| COM5 (s/n: 1086)<br>Joyst. Int. |   | OEM                     | he           |
|                                 |   | Development             | hufacturer   |
| Parameters                      |   | Port name<br>Protocol V | e<br>/ersion |

- Cliquer sur l'onglet Tools (outils) dans la barre de menu et modifier le niveau d'accès d'utilisateur à personne d'aide ou revendeur.
- Vous serez invité à entrer votre mot de passe. Ce mot de passe devra être demandé.

| Enter password          | ? X               |
|-------------------------|-------------------|
| Please enter the access | s level password: |
|                         |                   |
| ОК                      | Cancel            |

#### Attention: Ces mots de passe sont sensibles à la casse!!

- Après que le mot de passe ait été entré correctement, il vous sera demandé de redémarrer l'application. Toutes les modifications non enregistrées seront perdues. Si vous avez apporté des modifications et que vous souhaitez les enregistrer, sélectionner NON et enregistrer d'abord vos modifications. S'il faut redémarrer l'application, cliquer sur Yes (oui). L'appareil va maintenant être déconnecté.
- Répéter l'étape 4 pour connecter l'appareil à l'ordinateur.
- Selon le niveau d'accès, vous verrez General Information (informations générales), Parameters (paramètres), Log (journal), et Diagnostics (diagnostic).

- 9. Lorsque *Parameters* (*paramètres*) est sélectionné, une liste de paramètres sera affichée, en fonction de l'appareil qui est connecté à l'ordinateur.
- En sélectionnant un paramètre spécifique que vous souhaitez régler, l'affichage à droite présente les valeurs par défaut, minimales et maximales du paramètre spécifique.
- Ce paramètre peut maintenant être modifié en entrant une nouvelle valeur dans la zone de texte, en cliquant sur les flèches à côté de la zone de texte, ou en sélectionnant une nouvelle valeur dans la liste déroulante.
- Les valeurs qui sont modifiées seront affichées en vert.

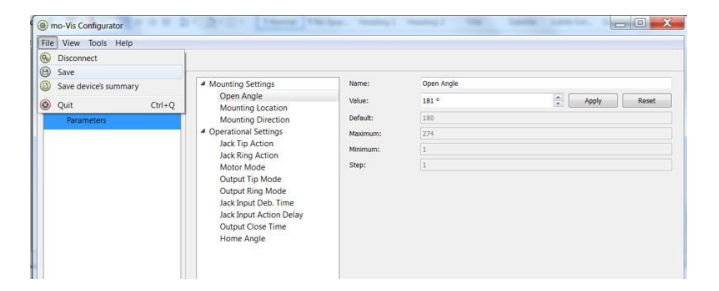

- Cliquer sur *Apply* (*appliquer*) pour écrire la valeur temporaire de l'appareil. Vous pouvez la tester immédiatement, mais la nouvelle valeur n'est pas encore enregistrée.
- Si vous perdez la connexion, toutes les modifications apportées seront perdues. Si vous souhaitez stocker les valeurs des paramètres dans l'appareil, cliquer sur l'icône Save (enregistrer) ou cliquer dans la barre de menu, File-Save (fichier- enregistrer). Les nouvelles valeurs des paramètres seront désormais enregistrées de façon permanente dans l'appareil.

Attention: Quand un paramètre est modifié sans que vous ayez cliqué sur le bouton Apply (appliquer), les nouvelles valeurs ne seront pas mémorisées. Une fois qu'un autre réglage du paramètre est sélectionné, le paramètre précédent reviendra à la position initiale.

| 900                                                |                                                                                                    |                                             |                                                 |                     |
|----------------------------------------------------|----------------------------------------------------------------------------------------------------|---------------------------------------------|-------------------------------------------------|---------------------|
| wwai<br>COMO Sofa 1000 Allut Swing<br>Relativities | Mounting Settings<br>Open Angle<br>Mounting Location<br>Mounting Direction<br>Working Direction<br>Mounting Direction<br>Mounting Direction<br>Mounting Direction<br>Mounting Direction<br>Mounting Direction<br>Output Tip Mode<br>Output Tip Mode<br>Output Tip Mode<br>Mounting Direction<br>Mounting Direction | Name<br>Value<br>Ontwit:<br>Hannum<br>Ding: | Open Angle  <br>2004 *<br>2004  <br>2004  <br>2 | 2 April April April |

Le fait de cliquer sur le bouton Reset (réinitialiser) ramènera la valeur du paramètre à la valeur par défaut. Cliquer sur Apply (appliquer) pour enregistrer localement et sur Save (enregistrer) pour apporter des modifications à l'appareil.

| Jack Tip Action  |       |       |
|------------------|-------|-------|
| Open/Close Arm 🔻 | Apply | Reset |
| Open/Close Arm   |       |       |

- 1. Lorsque votre niveau d'accès est configuré sur *Dealer Level* (*niveau du revendeur*), les catégories *Log* (*journal*) et *Diagnostics* (*diagnostic*) s'affichent aussi.
- Lorsque Log (journal) est sélectionné, un aperçu de toutes les erreurs et/ou actions s'affiche avec le nombre de fois où elles sont survenues, et un bouton Reset (réinitialiser) pour remettre le compteur à zéro.

| ی ک ک                         |                         |       |      |
|-------------------------------|-------------------------|-------|------|
| 365                           | Error name              | Court |      |
| COMS (s/w 1886)<br>hunt, let. | CPU Error RAM           | 0     | Rese |
| Lon                           | CPU Ensir FLASH         | 0     | Res  |
|                               | CPU Ener EEPROM         | 0     | Res  |
| Parameters                    | Paun Error Scheduler    | 0     | Res  |
|                               | Code Error Framework    | 0     | Re   |
|                               | Code Error Application  | 0     | Res  |
|                               | MSP Command Compt       | 0     | Re   |
|                               | MSP Command Unknown     | 0     | Re   |
|                               | MSP Sub-Command Unknown | 0     | Rei  |
|                               | MSP Argument Invalid    | 0     | Re   |
|                               | MSP Device Not Ready    | 0     | Rei  |
|                               | MSP Device Wrong State  | 0     | Rei  |
|                               | PCB Test Failed         | 0     | Res  |
|                               | Assembly Test Failed    | 0     | Res  |
|                               | Field Test Failed       | 0     | Res  |
|                               | Test Rag Check          | 0     | Rei  |
|                               | ADC                     | 0     | Rei  |
|                               | Output                  | 0     | Re   |
|                               | Reference               | 0     | Rei  |
|                               | Communication           | 0     | Res  |

• Lorsque Diagnostics (diagnostic) est sélectionné, vous serez en mesure d'exécuter un test de diagnostic sur le terrain. Cliquer sur Field Diagnostic Test (test de diagnostic sur le terrain), puis Run Test (exécuter le test) pour lancer le test sur le terrain.

| File View Tools Help         |                       |     |
|------------------------------|-----------------------|-----|
| 😣 🖲 🕒                        |                       |     |
| Devices                      | Na                    | ame |
| COM8 (s/n: 1056)<br>Allround | Field Diagnostic Test |     |
| Log                          |                       |     |
| Diagnostics                  |                       |     |
| Parameters                   |                       |     |

11. Pour changer la langue du logiciel de configuration, cliquer sur *File-View* (*fichier-affichage*) dans la barre de menu et sélectionner la langue que vous préférez.

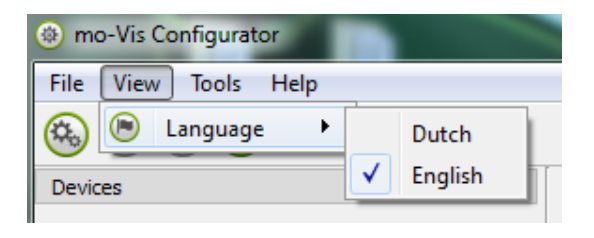

- 12. Enregistrer <sup>(U)</sup> le récapitulatif de l'appareil. Vous pouvez enregistrer toutes les informations générales sur le produit et les valeurs des différents paramètres dans un dossier sur votre ordinateur.
- S'assurer que l'appareil est connecté au port USB du PC.
- Si l'appareil est reconnu, il apparaît dans Device View (affichage de l'appareil)
- Sélectionner l'appareil approprié dans Device View (affichage de l'appareil)
- 13. Pour fermer le logiciel de configuration, sélectionner *File-Quit (Ctrl + Q)(fichier-quitter (Ctrl + Q)*) dans la barre de menu, ou cliquer sur le X de la fenêtre.

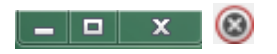

Attention: Vous allez perdre toutes les valeurs non enregistrées si vous quittez le logiciel sans avoir d'abord cliqué sur Apply (appliquer) et sur Save (enregistrer). Si vous utilisez la barre de menu pour quitter, vos valeurs seront enregistrées automatiquement une fois que vous cliquez sur Apply (appliquer).

Si vous utilisez le petit x dans le coin droit de la fenêtre, le logiciel vous demandera automatiquement si vous souhaitez enregistrer vos modifications avant de fermer.

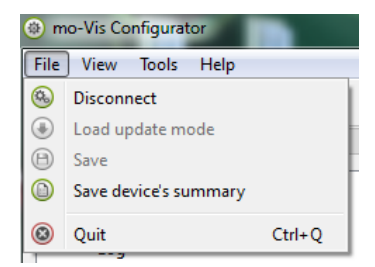

# **Possibilités D'Installation**

- La commande au Menton Motorisée peut être commandée comme une trousse de bras droit ou une trousse de bras gauche.
- Veuillez indiquer si un fauteuil Quantum ou Permobil sera utilisé pour le fonctionnement. Cela permettra de déterminer quelle trousse de commande au Menton Motorisée sera livrée avec votre commande.

# Détail sur la Position du Bloc Moteur de la Commande au Menton Motorisée

Par défaut, la commande au Menton Motorisée est positionnée pour un mouvement latéral du bras; cependant, en ajustant la position des supports de commande au Menton Motorisée et le bloc moteur, le bras peut être programmé pour se déplacer vers le haut et vers le bas.

# Positionnement du Bras de la Commande au Menton Motorisée

Le raccord en T est utilisé pour connecter le bras de la commande au Menton Motorisée au bloc moteur de la commande au Menton Motorisée. Pour fixer l'appareil au bras de la commande au Menton Motorisée, utiliser la tige S ou la tige C.

# **Options de Connexion**

- La commande au Menton Motorisée est exploitée par n'importe quel type de bouton, et elle peut être configurée de différentes façons.
- Les jacks d'entrée et de sortie sont de type stéréo, permettant un double usage des canaux. Vous pouvez ainsi connecter deux boutons (jack d'entrée), ou déclencher deux sorties (jack de sortie).
- Pour utiliser les deux canaux, un câble séparateur est nécessaire.

# bras

14.0

14.3

14.5

14.4

#### ▲ ATTENTION

Lors de l'insertion d'un jack mono dans l'entrée, s'assurer qu'aucune fonctionnalité n'a été programmée pour la deuxième entrée (par ex., si initialement deux boutons ont été programmés, et qu'ensuite un bouton de prise mono était utilisé, un signal continu sera toujours envoyé si la deuxième fonction n'a pas été effacée au préalable).

# **Options D'utilisation**

Il existe trois modes de fonctionnement qui peuvent être déclenchés à partir des deux canaux d'entrée et ils peuvent être configurés dans les modes de fonctionnement avec le logiciel de configuration mo-Vis.

Mode de Fonctionnement normal

• Une action par canal : faire fonctionner le bras ou déclencher une sortie

Double action combinée, 2 actions par canal

- Pour l'activer: régler le « Mode pointe de sortie » sur « Sortie temporisée »
- Appuyer brièvement: déclencher la pointe de sortie
- Appuyer longuement: fait fonctionner le bras

Triple action combinée, 3 actions par canal

- Pour l'activer : Régler le « Mode pointe de sortie » sur « Sortie temporisée »
- Appuyer brièvement une fois (un seul clic): déclencher la pointe de sortie
- Appuyer brièvement deux fois (double clic): déclencher l'anneau de sortie
- Appuyer longuement: fait fonctionner le bras

# Sécurité de L'Entraînement

Avec le logiciel de configuration mo-Vis, vous pouvez définir le déclenchement d'une sortie lorsque le bras est dans sa position initiale.

## ▲ ATTENTION

Lorsque la commande au Menton Motorisée est en mode veille et que le bras est déplacé manuellement, bien que cela ne soit pas recommandé, cela peut prendre 5 à 10 secondes avant que la sortie ne réagisse par rapport la nouvelle position du bras.

#### 14.8

Vous trouverez ci-dessous une liste des problèmes possibles et de leurs causes probables et la solution.

| Problème                                                 | Cause Possible                                                                                                    | Solution                                                                                                    |
|----------------------------------------------------------|----------------------------------------------------------------------------------------------------|----------------------------------------------------------------------------------------------------|
| Le bras ne se<br>déplace pas                             | Aucune alimentation<br>-Mauvaise connexion<br>du bouton<br>-Bouton ou câblage<br>défaillant<br>-L'appareil monté est<br>trop lourd | <ul> <li>-Vérifier si tous les câbles d'alimentation<br/>sont encore fixés</li> <li>-Vérifier le niveau de la batterie</li> <li>-Vérifier que le câble du bouton est<br/>toujours fermement fixé à la borne<br/>appropriée</li> <li>-Connecter un autre bouton</li> <li>-Changer les câbles</li> <li>-Démonter l'appareil</li> </ul> |
| Le bras continue de se<br>déplacer                       | -Mauvaise connexion<br>du bouton<br>-Bouton ou câblage<br>défaillant                                                               | -Déconnecter et reconnecter le bouton<br>-Déconnecter et reconnecter le câble<br>d'alimentation<br>-Connecter un autre bouton                                                                                                    |
| Le bras ne fait pas la<br>trajectoire<br>complète prévue | -Le mouvement du<br>bras est entravé<br>-L'appareil monté est<br>trop lourd<br>-Mauvais réglages<br>des paramètres                 | -Trajectoire libre du bras<br>-Démonter l'appareil<br>-Modifier les paramètres                                                                                                    |

Si le problème persiste après l'intervention, veuillez contacter votre distributeur local ou Stealth Products pour résoudre le problème.

| Défaut                           | Raison                                                     | Action Requise                                                                                                    |
|----------------------------------|------------------------------------------------------------|----------------------------------------------------------------------------------------------------|
| Erreur du CPU, RAM               | Échec de vérification de la cohérence<br>du CPU.           | Remplacer la carte de circuit imprimé                                                                                                    |
| Erreur du CPU, FLASH             | Échec de vérification de la cohérence<br>du CPU.           | Remplacer la carte de circuit imprimé                                                                                                    |
| Erreur du CPU, EEPROM            | Échec de vérification de la cohérence<br>du CPU.           | Remplacer la carte de circuit imprimé                                                                                                    |
| Calendrier d'erreurs d'exécution | Échec de vérification de la cohérence<br>du micrologiciel. | Mettre à jour le logiciel ou remplacer<br>la carte de circuit imprimé                                                                                                    |
| CoCadre de code d'erreur         | Échec de vérification de la cohérence<br>du micrologiciel. | Mettre à jour le logiciel ou remplacer<br>la carte de circuit imprimé                                                                                                    |
| Application de code d'erreur     | Échec de vérification de la cohérence<br>du micrologiciel. | Mettre à jour le logiciel ou remplacer<br>la carte de circuit imprimé                                                                                                    |
| Corruption de la commande<br>MSP | Une commande corrompue a été<br>reçue.                     | La connexion avec le PC (programme<br>de configuration) a échoué. Veuillez<br>réessayer.                                                                                     |
| Commande MSP inconnue            | Une commande inconnue a été reçue.                         | La connexion avec le PC (programme<br>de configuration) a échoué. Mettre à<br>jour le micrologiciel ou mettre à jour<br>le logiciel de configuration. Veuillez<br>réessayer. |
| Sous-commande MSP inconnue       | Une sous-commande inconnue a été<br>reçue.                 | La connexion avec le PC (programme<br>de configuration) a échoué. Mettre à<br>jour le micrologiciel ou mettre à jour<br>le logiciel de configuration. Veuillez<br>réessayer. |
| Argument MSP invalide            | Argument invalide reçu.                                    | La connexion avec le PC (programme<br>de configuration) a échoué. Mettre à<br>jour le micrologiciel ou mettre à jour<br>le logiciel de configuration. Veuillez<br>réessayer. |
| Dispositif MSP pas prêt          | Dispositif pas prêt pour recevoir une commande MSP.        | La connexion avec le PC (programme<br>de configuration) a échoué. Mettre à<br>jour le micrologiciel ou mettre à jour<br>le logiciel de configuration. Veuillez<br>réessayer. |

| Mauvais état du dispositif MSP                  | Le dispositif ne peut recevoir une c<br>ommande dans l'état actuel du dispositif. | La connexion avec le PC<br>(programme de configuration)<br>a échoué. Mettre à jour le<br>micrologiciel ou mettre à jour le<br>logiciel de configuration. Veuillez<br>réessayer. |
|-------------------------------------------------|-----------------------------------------------------------------------------------|----------------------------------------------------------------------------------------------------|
| Échec du test de la carte de<br>circuit imprimé | Échec du test d'usine                                                             | Une erreur est survenue lors des tests d'usine.                                                                                                    |
| Échec du test de l'assemblage                   | Échec du test d'usine                                                             | Une erreur est survenue lors des tests d'usine.                                                                                                    |
| Échec du test sur le terrain                    | Échec du test d'usine<br>(Étalonnage)                                             | Une erreur est survenue lors des<br>tests d'usine. (Étalonnage)                                                                                                    |
| Vérifier le drapeau de test                     | Un ou plusieurs drapeaux de tests non configurés.                                 | Refaire les tests et/ou remplacer la<br>carte de circuit imprimé.                                                                                                    |
| Faute du conducteur                             | Le dispositif d'entraînement de PWM<br>signale un problème.                       | Vérifier le moteur et les<br>composants mécaniques.<br>Remplacer la carte de circuit<br>imprimé.                                                                                |
| Moteur bloqué                                   | Le moteur ne fonctionne pas alors qu'il<br>devrait être en mouvement.             | Vérifier le moteur, le potentiomètre<br>et les composants mécaniques et/<br>ou remplacer la carte de circuit<br>imprimé.                                                        |

Avec le logiciel de configuration mo-Vis, vous pouvez modifier les paramètres de la commande au Menton Motorisée. En fonction de votre profil (utilisateur, personne d'aide, revendeur, OEM), vous serez en mesure de changer un certain nombre de paramètres.

# Réglages liés au Montage (niveau d'utilisateur) 17.1

| Règlages        | Description                                                       | Param              | eters |
|-----------------|-------------------------------------------------------------------|--------------------|-------|
| Angle Ouvert    | -L'ouverture de l'angle du bras.                                  | Par Défaut         | 180°  |
|                 | -Arrêt automatique du                                             | Min                | 1°    |
|                 | mouvement lorsque l'angle est                                     | Max                | 274°  |
|                 | atteint.                                                          | Étapes             | 1     |
| Lieu de Montage | -Support de droite                                                | -Droite (par défau | t)    |
|                 | -Support de gauche                                                | -Gauche            |       |
| Sens de Montage | -Support horizontal; le bras se<br>déplace vers la gauche/droite. | -Horizontal (defau | lt)   |
|                 | -Support vertical; le bras se<br>déplace vers le haut/bas.        | Vertical           |       |

# Réglages Opérationnels (Niveau D'Utilisateur)

17.2

#### **Fonctionnement Normal**

• Dans ce cas, le bouton provoquera une action directe. Cette action pourrait déplacer le bras ou activer une sortie.

#### **Double Action Combinée**

- Dans ce cas, le bouton est utilisé pour contrôler une sortie et déplacer le bras.
- Lorsque le bouton est activé brièvement, la pointe de sortie est activée pendant une durée fixe, réglable (voir les paramètres).
- Le fait d'appuyer plus longuement sur le bouton fera fonctionner le bras. Selon les réglages, le bras se déplacera tant que le bouton sera appuyé ou se déplacera jusqu'à sa fin de course.

#### **Triple Action Combinée**

- Dans ce cas, le bouton est utilisé pour contrôler les sorties et déplacer le bras.
- Lorsque le bouton est appuyé brièvement une fois (un seul clic), « la pointe de sortie » sera activée pendant une durée fixe, réglable (voir les paramètres).
- Lorsque le bouton est appuyé brièvement deux fois (double clic), « l'anneau de sortie » sera activé pendant une durée fixe, réglable (voir les paramètres).
- Le fait d'appuyer plus longuement sur le bouton fera fonctionner le bras. Selon les réglages, le bras se déplacera tant que le bouton sera appuyé ou se déplacera jusqu'à sa fin de course.

Ne pas oublier de régler le « Mode pointe de sortie » et le « Mode anneau de sortie » sur « Sortie temporisée ». Autrement, la(les) sortie(s) ne sera/seront pas fonctionnelle(s). L'on vise ainsi à éviter que les sorties utilisées pour la conduite sécuritaire perdent leur fonction.

#### Action D'Extrémité de Jack

 Utiliser cette action lorsqu'un bouton est relié à l'extrémité d'un jack d'entrée (c'est le cas lorsqu'aucun séparateur de sortie n'est utilisé) et à un mono jack. ou à un bouton standard avec mono jack.

| Paramètre                             | Règlages                                             |
|---------------------------------------|------------------------------------------------------|
| Double action combinée                | Deux Actions sont Exécutées avec le Même<br>Bouton.  |
| Triple action combinée                | Trois Actions sont Exécutées avec le Même<br>Bouton. |
| Bras ouvert/fermé (par défaut)        | Ouvrir/fermer le Bras, la Direction Alternera.       |
| Bras ouvert                           | Ouvrir le Bras.                                      |
| Bras fermé                            | Fermer le Bras.                                      |
| Faire fonctionner la pointe de sortie | Actionner la Pointe du Jack de Sortie.               |
| Faire fonctionner l'anneau de sortie  | Actionner L'anneau du Jack D'entrée.                 |
| Aucune action                         | Rien ne se Produira.                                 |

## Action D'Anneau de Jack

 Utiliser cette action lorsqu'un bouton est relié à l'anneau du jack d'entrée (utiliser un câble séparateur de sortie pour accéder à l'anneau du jack).

| Paramètre                             | Règlages                                          |
|---------------------------------------|---------------------------------------------------|
| Double Action Combinée                | Deux actions sont exécutées avec le même bouton.  |
| Triple Action Combinée                | Trois actions sont exécutées avec le même bouton. |
| Ouvrir/Fermer le Bras                 | Ouvrir/fermer le bras, la direction alternera.    |
| Ouvrir le Bras                        | Ouvrir le Bras                                    |
| Fermer le Bras                        | Fermer le Bras                                    |
| Faire Fonctionner la Pointe de Sortie | Actionner la pointe du jack de sortie.            |
| Faire Fonctionner L'anneau de Sortie  | Actionner l'anneau du jack de sortie.             |
| Aucune Action (par défaut)            | Rien ne se produira.                              |

#### **Mode Moteur**

| Paramètre                                      | Règlages                                                                                                    |
|------------------------------------------------|----------------------------------------------------------------------------------------------------|
| Déplacer momentanément le<br>bras (par défaut) | Le bras se déplace tant que le<br>bouton est appuyé.                                                                                                 |
| Déplacer le bras jusqu'à la fin de<br>course   | Le bras se déplace vers la fin de<br>course, même après que le bouton<br>a été relâché. Le fait d'appuyer<br>encore sur le bouton arrête le<br>bras. |

#### Mode Extrémité De Sortie

| Paramètre                      | Règlages                                                                                                    |
|--------------------------------|----------------------------------------------------------------------------------------------------|
| Sortie momentanée              | La sortie est fermée tant que le bouton est appuyé.                                                                                       |
| Sortie temporisée (par défaut) | La sortie est fermée pendant une période<br>déterminée (voir « Temps de fermeture de<br>la sortie »).                                     |
| Sortie commutée                | -La sortie agit comme un interrupteur.<br>-Appuyer sur le bouton pour l'ouvrir/la fermer.<br>-Il s'agit autrement du mode de basculement. |
| Sortie d'entraînement fermée   | La sortie est fermée lorsque la conduite est<br>autorisée (en fonction du paramètre de l'angle<br>de la maison).                          |
| Sortie d'entraînement ouverte  | La sortie est ouverte lorsque de la conduite est<br>autorisée.                                                                            |
| Sortie fermée                  | La sortie est toujours fermée.                                                                                                    |
| Sortie ouverte                 | La sortie est toujours ouverte.                                                                                                    |

## Mode Anneau De Sortie

| Paramètre                      | Règlages                                                                                                    |
|--------------------------------|----------------------------------------------------------------------------------------------------|
| Sortie momentanée              | La sortie est fermée tant que le bouton est appuyé.                                                                                       |
| Sortie temporisée (par défaut) | La sortie est fermée pendant une période<br>déterminée (voir « Temps de fermeture de<br>la sortie »).                                     |
| Sortie commutée                | -La sortie agit comme un interrupteur.<br>-Appuyer sur le bouton pour l'ouvrir/la fermer.<br>-Il s'agit autrement du mode de basculement. |
| Sortie D'entraînement Fermée   | La sortie est fermée lorsque de la conduite est<br>autorisée.                                                                             |
| Sortie D'entraînement Ouverte  | La sortie est ouverte lorsque de la conduite est<br>autorisée.                                                                            |
| Sortie Fermée                  | La sortie est toujours fermée.                                                                                                    |
| Sortie Ouverte                 | La sortie est toujours ouverte.                                                                                                    |

| Règlages                               | Description                                                                                                    | Param                                | ètre                           |
|----------------------------------------|----------------------------------------------------------------------------------------------------|--------------------------------------|--------------------------------|
| Délai antirebond du jack<br>d'entrée   | <ul> <li>-Le délai de stabilisation est le<br/>temps pendant lequel le bouton<br/>doit être appuyé continuellement<br/>avant qu'une action ne se<br/>produise.</li> <li>-Utiliser cette action pour éviter<br/>la multiplication des actions dans<br/>des cas de tremblements.</li> </ul>                                                                                                    | Par Défaut<br>Min.<br>Max.<br>Étapes | 50ms<br>10ms<br>2500ms<br>10   |
| Retard de l'action du jack<br>d'entrée | <ul> <li>-Uniquement en combinaison<br/>avec la double/triple action<br/>combinée.</li> <li>-Définit le temps de retard. Le<br/>bouton doit être appuyé (une ou<br/>deux fois en fonction du mode<br/>d'entrée) pour se déclencher.</li> <li>-Le fait d'appuyer plus<br/>longuement sur le bouton fera<br/>fonctionner le bras.</li> </ul>                                                       | Par Défaut<br>Min.<br>Max.<br>Étapes | 500ms<br>100ms<br>5000ms<br>10 |
| Temps de fermeture de la<br>sortie     | -Le temps pendant lequel la<br>sortie sera fermée si « Output<br>Timed » (sortie temporisée) est<br>configurée pour une sortie.                                                                                                    | Par Défaut<br>Min.<br>Max.<br>Étapes | 200ms<br>20ms<br>5000ms<br>10  |
| Angle de départ                        | <ul> <li>-Lorsque le bras est proche de sa<br/>position de départ (fin de course<br/>mécanique): pour définir une<br/>sortie pour indiquer la position<br/>du bras.</li> <li>-Utilisée, par exemple, pour<br/>inhiber la conduite lorsque le<br/>bras ne se trouve pas en<br/>position de marche.</li> <li>Voir aussi « Mode pointe de<br/>sortie » et « Mode anneau de<br/>sortie ».</li> </ul> | Par Défaut<br>Min.<br>Max.<br>Étapes | 5°<br>5°<br>30°<br>1           |

# Réglages Liés au Moteur (Niveau du Revendeur)

# $\triangle$ attention

En raison des optimisations de produit, les valeurs du réglage par défaut indiquées ci-dessous peuvent différer

| Règlages                   | Description                                                                                           | Parameters    |           |
|----------------------------|----------------------------------------------------------------------------------------------------|---------------|-----------|
| Vitesse Nominale du Bras   | -Pour régler la vitesse nominale.                                                                     | Par Défaut    | 80%       |
|                            | -Augmenter cette valeur uniquement<br>pour des charges légères                                        | Min.          | 60%       |
|                            | -L'augmentation de cette vitesse peut<br>entraîner l'atteinte de la limite de<br>courant trop tôt.    | Max.<br>Steps | 100%<br>1 |
| Vitesse de Démarrage du    | -Pour régler la vitesse de démarrage/                                                                 | Par Défaut    | 45%       |
| Bras                       | finale.                                                                                               | Min.          | 30%       |
|                            | -Diminuer cette valeur uniquement<br>pour des charges légères.                                        | Max.          | 50%       |
|                            |                                                                                                    | Étapes        | 1         |
|                            | -La diminution de cette vitesse peut<br>entraîner l'atteinte de la limite de<br>courant au démarrage. |               |           |
| Accélération               | -Détermine dans quelle mesure le bras                                                                 | Par Défaut    | 15°       |
|                            | vitesse min. à la vitesse max. ou vice                                                                | Min.          | 10°       |
|                            | versa.                                                                                                | Max.          | 50°       |
|                            | -Plus cet angle est petit, plus élevée<br>est l'accélération/décélération.                            | Étapes        | 1         |
|                            | -Diminuer cette valeur uniquement<br>pour des charges légères.                                        |               |           |
| Courant à Vitesse Nominale | -Limite de courant du moteur à une                                                                    | Par Défaut    | 575mA     |
|                            | vitesse nominale.                                                                                     | Min.          | 100mA     |
|                            | -L'augmentation excessive de cette<br>valeur peut provoquer l'actionnement                            | Max.          | 3500mA    |
|                            | de l'accouplement à glissement.                                                                       | Étapes        | 5         |

| Réglages des Paramètres                           |                                                                                                 |            | 17.0   |
|---------------------------------------------------|-------------------------------------------------------------------------------------------------|------------|--------|
| Courant à la Vitesse de<br>Démarrage              | -Limite de Courant du moteur<br>au démarrage.                                                   | Par Défaut | 325mA  |
|                                                   | -L'augmentation excessive de                                                                    | Min.       | 50mA   |
|                                                   | cette valeur peut provoquer<br>l'actionnement de                                                | Max.       | 2500mA |
|                                                   | l'accouplement à glissement<br>inutilement.                                                     | Étapes     | 5      |
| Courant au Niveau de la<br>Butée de fin de Course | -Limite de courant du moteur                                                                    | Par Défaut | 200mA  |
|                                                   | fin de course.                                                                                  | Min.       | 50mA   |
|                                                   | -L'augmentation excessive de                                                                    | Max.       | 2500mA |
|                                                   | cette valeur peut provoquer<br>l'actionnement de<br>l'accouplement à glissement<br>inutilement. | Étapes     | 5      |

# Réglages de la Quincaillerie (Niveau OEM)

17.4

# $\triangle$ ATTENTION

En raison des optimisations de produit, les valeurs du réglage par défaut indiquées ci-dessous peuvent différer.

| Règlages                             | Description                                                                                                    | Paramètre  |         |
|--------------------------------------|----------------------------------------------------------------------------------------------------|------------|---------|
| Tension du                           | -La tension du moteur utilisée lors de la                                                                                                    | Par Défaut | 12000mV |
| Moteur                               |                                                                                                    | Min.       | 5000mV  |
|                                      |                                                                                                    | Max.       | 24000mV |
|                                      |                                                                                                    | Étapes     | 100     |
| Comp. de                             | -Utiliser ce paramètre pour régler le                                                                                                    |            | 120     |
|                                      | de PWM.                                                                                                    | Min.       | 50      |
| -Ce dispositif essavera de maintenir |                                                                                                    | Max.       | 200     |
|                                      | la vitesse du moteur constante,<br>indépendamment de la tension<br>d'alimentation. Cela dépend aussi du<br>réglage du dispositif d'entraînement<br>de moteur et de PWM. | Étapes     | 1       |

| Réglages des Paramètres 17.0 |                                                                                                    |            |         |
|------------------------------|----------------------------------------------------------------------------------------------------|------------|---------|
| Règlages                     | Description                                                                                                    | Parame     | ètre    |
| Décalage PWM                 | -Le dispositif d'entraînement PWM a un temps<br>de montée/descente. Le cycle PWM doit être                                                                                                    | Par Défaut | 10      |
|                              | augmenté pour compenser cet effet.                                                                                                    | Min.       | 0       |
|                              | -Cette valeur dépend de l'entraînement utilisé et                                                                                                    | Max.       | 25      |
|                              | ne doit pas être modifiée pour une certaine<br>conception du matériel.                                                                                                    | Étapes     | 1       |
| Facteur de<br>Puissance      | -Utiliser ce paramètre pour augmenter la<br>puissance du moteur afin de compenser une                                                                                                    | Par Défaut | 10      |
|                              | baisse de vitesse.                                                                                                    | Min.       | 0       |
|                              | -Lorsque la consommation de courant du                                                                                                    | Max.       | 50      |
|                              | moteur augmente, la vitesse du moteur baisse<br>légèrement.                                                                                                    | Étapes     | 1       |
|                              | -Ne pas définir une valeur trop élevée. La vitesse<br>n'est pas destinée à être maintenue parfaitement<br>constante. Une valeur trop élevée peut<br>provoquer des oscillations ou la limite de<br>courant pourrait être atteinte trop tôt. |            |         |
| Délai du Courant<br>D'appel  | -Utiliser ce paramètre pour permettre une aug-                                                                                                    | Par Défaut | 150ms   |
|                              | ms) pendant le temps de courant d'appel afin                                                                                                    | Min.       | 100ms   |
|                              | d'éviter l'activation de la limite de courant.                                                                                                    | Max.       | 1000ms  |
|                              | -Lorsque le moteur démarre, une augmentation<br>des niveaux de courant est utilisée pendant une<br>courte durée : le courant d'appel.                                                                                                    | Étapes     | 10      |
| Surintensité du              | -Utiliser ce paramètre pour permettre une                                                                                                    | Par Défaut | 150%    |
| Courant D'appel              | augmentation de la consommation electrique<br>(en ms) pendant le temps de courant d'appel                                                                                                    | Min.       | 100%    |
|                              | afin d'éviter l'activation de la limite de courant.                                                                                                    | Max.       | 250%    |
|                              | -Lorsque le moteur démarre, une augmentation<br>des niveaux de courant est utilisée pendant une<br>courte durée : le courant d'appel.                                                                                                    | Étapes     | 10      |
| Temps de Blocage             | -Lorsque l'essieu principal ne bouge pas pendant                                                                                                    | Par Défaut | 50ms    |
|                              | assumeront que le moteur s'est bloqué et                                                                                                    | Min.       | 100ms   |
|                              | l'alimentation du moteur sera arrêtée.                                                                                                    | Max.       | 10000ms |
|                              |                                                                                                    | Étapes     | 10      |

| Règlages                   | Description                                     | Paramèt    | re     |
|----------------------------|-------------------------------------------------|------------|--------|
| Angle D'attaque            | Lorsque l'essieu principal                      | Par Défaut | 1°     |
|                            | s'est déplacé au-delà                           | Min.       | 1°     |
|                            | de l'angle défini, le<br>compteur de décrochage | Max.       | 10°    |
|                            | est remis à zéro.                               | Étapes     | 1      |
|                            |                                                 |            |        |
| Délai de Stabilisation de  | Le délai de stabilisation                       | Par Défaut | 50ms   |
| L'entrée de L'interrupteur | est le temps pendant                            | Min.       | 10ms   |
|                            | doit être fermé                                 | Max.       | 2500ms |
|                            | continuellement avant                           | Étapes     | 10     |
|                            | qu'une butée de fin de                          |            |        |
|                            | course ne soit détectée.                        |            |        |
|                            | Il peut être utilisé pour                       |            |        |
|                            | compenser les vibrations                        |            |        |
|                            | des interrupteurs lorsque                       |            |        |
|                            | l'appareil est équipé                           |            |        |
|                            | d'interrupteurs de fin                          |            |        |
|                            | de course.                                      |            |        |

#### Nettoyaga

Nettoyer toutes les pièces de la commande au Menton Motorisée sur une base régulière (mensuelle) ou en cas de besoin.

- Éliminer délicatement la poussière et la saleté avec un chiffon humide.
- Utiliser uniquement des produits de nettoyage ménagers non agressifs.

#### ▲ MISE EN GARDE

Ne pas plonger le bloc moteur de la commande au Menton Motorisée dans l'eau ou éviter d'utiliser une quantité excessive de liquide.

# Vérification Mensuelle

Mensuellement ou en cas de besoin, vérifier si:

- Tous les boulons et vis sont encore bien serrés.
- Les câbles ne sont pas endommagés.
- Aucune pièce ne montre des signes d'usure excessive.

# Entretien du Bloc Moteur de la Commande au18.3Menton Motorisée

La commande au Menton Motorisée ne demande aucun entretien. Le bloc moteur et les différentes pièces ne nécessitent pas un entretien supplémentaire.

#### ▲ ATTENTION

Ne pas appliquer des lubrifiants supplémentaires sur les pièces en mouvement de l'unité de commande au Menton Motorisée

#### 18.1

#### Données Techniques

## **Description et Code du Produit**

- Trousse de la commande au Menton Motorisée (IDM-PCB-L) (IDM- PCB-R)
  - Bloc moteur de la commande au Menton Motorisée
  - Raccord en T de la commande au Menton Motorisée
  - Bras de la commande au Menton Motorisée à l'interconnexion de la tige
  - Bras droit de la commande au Menton Motorisée
  - Tige C de la commande au Menton Motorisée
  - Tige S de la commande au Menton Motorisée
  - Fil de traction de la commande au Menton Motorisée
  - Butée de fin de course de la commande au Menton Motorisée
  - Interrupteur en forme d'œuf noir
- Kit de montage de la manette toute ronde (pour le montage de la manette toute ronde uniquement) (IDM-46)
- Quincaillerie de la commande au Menton Motorisée- Quantum (DBM100-1)
- Quincaillerie de la commande au Menton Motorisée- Quantum (DBM100-2)
- Quincaillerie de la commande au Menton Motorisée- Canne (DBM100-3)
   Support de commande au menton à rail/canne
  - Support de commande au menton à rotation avant
  - Support de commande au menton à rail arrière
  - Prolongement de la commande au menton
  - Glissière rail/canne de la commande au menton
  - Prolongement de la commande au menton coudée
  - Pince à canne de 1 po
  - Écrou latéral 2GTR universel- métrique
  - Écrou en T métrique

#### **Connecteurs D'Interface**

- Jack stéréo d'entrée de 3,5 mm (1/8 po)
- Jack stéréo de sortie de 3,5 mm (1/8 po)
- Mini USB
  Bras de Couple Maximum
  19.3
- 3.25 Nm (charge de 500 gr à 65 cm du point de pivotement)

#### Minuterie du Mode Veille

• 0.120 s

19.2

| Données Techniques                                                                                                    | 19.0 |
|----------------------------------------------------------------------------------------------------|------|
| Dimension de la Commande au Menton Motorisée                                                                                                    | 19.5 |
| <ul> <li>Bloc moteur de la commande au Menton Motorisée–</li> <li>164 mm (6.476 po) de hauteur</li> <li>105 mm (4.134 po) de profondeur</li> <li>Dres de la commande au Monten Motorisée</li> </ul> |      |
| <ul> <li>Bras de la commande au Menton Motorisee-</li> <li>500 mm (19,685 po). Fin du bras au début de l'angle</li> <li>206 mm (8,11 po). Fin de l'angle au bout du bras</li> </ul>                 |      |
| Tension D'Alimentation                                                                                                    | 19.6 |
| • 16 V à 26 V                                                                                                    |      |
| Temps de Mise à Jour de la Sécurité de                                                                                                    | 19.7 |
| L'entraînement de Sortie                                                                                                    |      |
| • (En mode veille) 5 s                                                                                                    |      |
| Consommation D'électricité                                                                                                    | 19.8 |
| • Mode veille 1.56 mA                                                                                                    |      |
| Mode actif, avec moteur inactif : 5.2 mA                                                                                                    |      |

Mode actif, avec moteur actif jusqu'à 1 000 mA

# **Exigences en Matière D'EMC**

Les composants du fauteuil motorisé et ses options peuvent être affectés par des champs électromagnétiques externes (par exemple, à partir des téléphones mobiles). De même, les composants électroniques du fauteuil roulant ou les options elles-mêmes peuvent également émettre des champs électromagnétiques qui peuvent affecter l'environnement immédiat (par exemple, certains systèmes d'alarme dans des entreprises).

Les valeurs limites pour la compatibilité électromagnétique (EMC) en ce qui concerne les fauteuils roulants motorisés sont définies selon les normes harmonisées de l'UE dans la directive relative aux dispositifs médicaux n ° 93/42/CEE. La manette escamotable multi est conforme à ces valeurs limites.

Date d'installation:...../...../

| DE | 11   | D    | $\cap$ | IEC |
|----|------|------|--------|-----|
|    | V1/- | 11/1 | Qι     | 123 |

| DEI        | 11  | D | $\cap$ | П | EC |
|------------|-----|---|--------|---|----|
| <b>NEI</b> | VIP |   | Y      | U | сs |

|  | <br> |  |
|--|------|--|
|  |      |  |
|  |      |  |

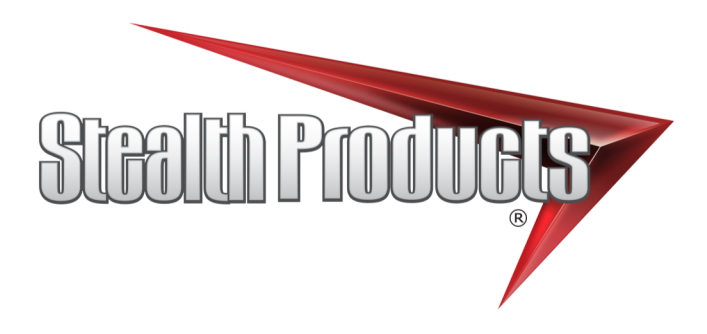

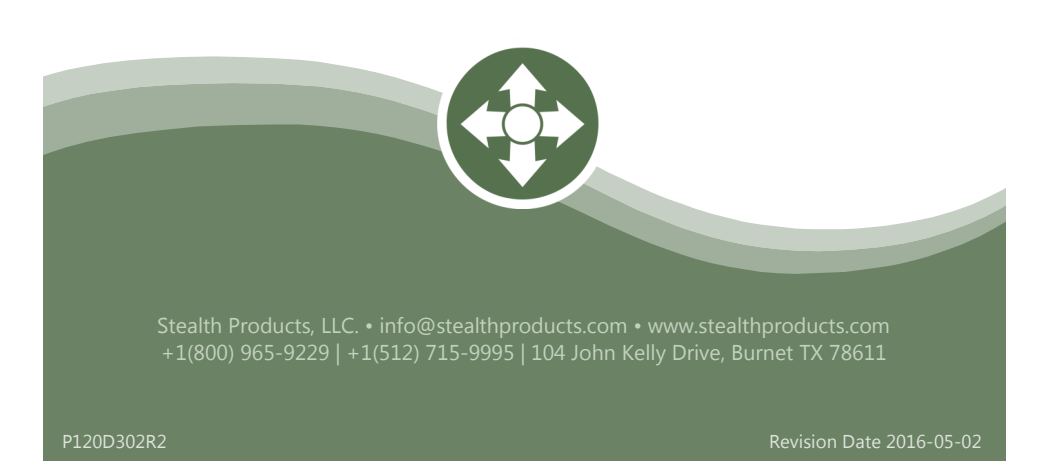